## Instructions to use Rosetta Stone through Mason

Before you start, you need to get a G-number for Mason.

Then you need to get your Mason UserID (probably your first initial and last name) and set up your Mason password.

If you want to use Rosetta Stone on a smartphone, download either the iPhone app or the Android app. (Search for Rosetta Stone in the store.)

You will have to execute all of the following steps each time you log on to Rosetta Stone. You can do this on a smart phone or on your PC, and you can switch between them. I think the PC is best when I'm at home, but use the iPhone app when I'm out and about. It will remember your progress as you switch between devices.

## Go to library.gmu.edu/rosetta

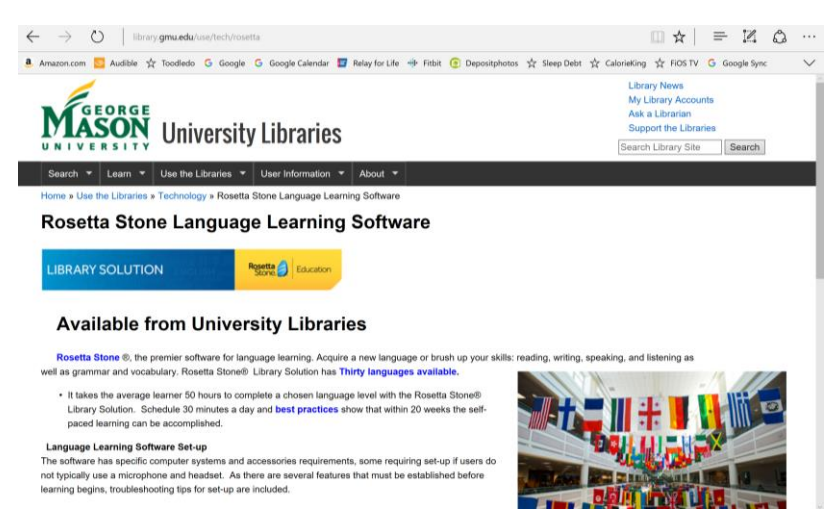

Page down to where it says "How to get started with software"

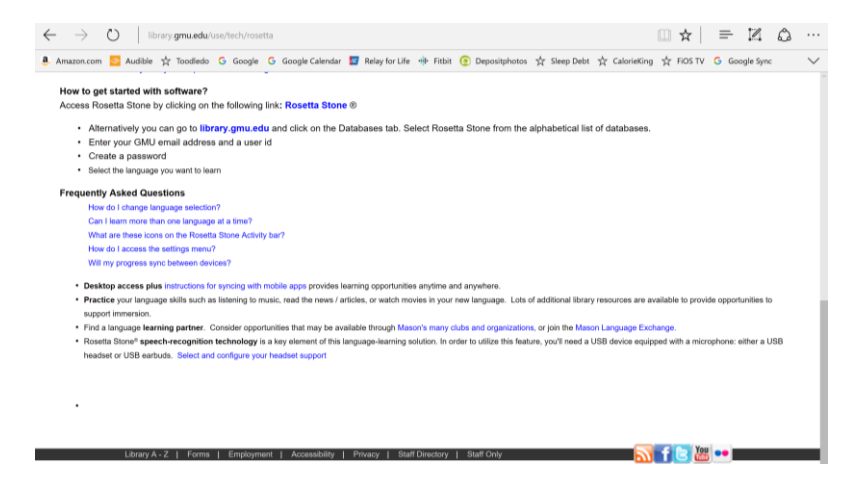

Clink on the blue link **Rosetta Stone**.

| O login.gmu.edu/login?service=                                                                                    | http%3a%2%2fmutex.gmu.edu%2flogin%3fqurl%3dezp.2aHR0cDovL3NYXUjaCSIYnNjb2hvc3QuY29tL 🔲 😭 📄 🔣 🕻                                                                                                    |
|----------------------------------------------------------------------------------------------------|----------------------------------------------------------------------------------------------------|
| izon.com 🔽 Audible 📌 Toodledo Ġ Google                                                                            | G Google Calendar 📓 Relay for Life 🌵 Fitbit 💿 Depositphotos 🛧 Sleep Debt 🛠 CalorieKing 🛧 FIOS TV 🛛 G Google Sync                                                                                                    |
| 4                                                                                                    |                                                                                                    |
| GEORGE                                                                                                    |                                                                                                    |
| MASON                                                                                                    |                                                                                                    |
| UNIVERSITY                                                                                                    |                                                                                                    |
|                                                                                                    |                                                                                                    |
| Central Authentication Se                                                                                         | ervice (CAS)                                                                                                    |
|                                                                                                    |                                                                                                    |
|                                                                                                    | For security reasons, please Log Out and Exit your web browser when you are done accessing services that require authentication                                                                                                    |
|                                                                                                    | the second representation of the second second seco |
| Enter your Mason NetID and                                                                                        | Languanes.                                                                                                    |
| Enter your Mason NetID and<br>Password                                                                            | Languages:<br>Enclish Seanish French Russian Nederlands Svenska Italiano Uzdu Chinese (Simolified) Chinese (Traditional                                                                                                    |
| Enter your Mason NetID and<br>Password<br>Mason NetID:                                                            | Languages<br>Eosiah Sosiah Encol Russian Hederlands Stemata Ratino Mda Chinese.Einvallindi Chinese.Traditional<br>Pedrogene Control Participanti Cardo Storman Catala Machina Rat Aste Portugere                                                                                                    |
| Enter your Mason NetID and<br>Password<br>Mason NetID:                                                            | Languages:<br>Totable Salestin French Bussian Hederlands Svenska Balance Units Chinese (Smolified) Chinese (Traditional<br>Dentsch Jaarsee Crastin Slovenska Galake Macedoniae Facel Analis Buchauses<br>Portugenese (Frant) Facel                                                                                                    |
| Enter your Mason NetID and<br>Password<br>Mason NetID:                                                            | Languages<br>Costal Seatable Encode Bassian Hedestanda Seconda Ballace Usita Chinese Clinetical Content (Traditional<br>Costal Seatable Costal Cash Streaman Gaulan Headantia Gaul Anto: Bethourse (Traditional<br>Performence(Tradition) Data                                                                                                    |
| Enter your Mason NetID and<br>Password<br>Mason NetID:<br>Password:                                               | Languages:<br>Exolub Sensel Funch Russian Indexinds Svenska Balano Uda Chinese Simulited) Chinese (Taditonal<br>Bautuah Jaanane Condin Cash Silontian Galake Mecatoniae Fani Asaks Putuouner<br>betweener (Bout) bioth                                                                                                    |
| Enter your Mason NetID and Password Mason NetID: Password: Password: Password:                                    | Languages:<br>Exaltin Sonith Franch Bunian Hederlands Svenska Balano Uzbu Chinese.(Smolified) Chinese.(Traditional<br>Dentsch Jaarene Crastien Cresh Slovenska Galate Mecedonian Facal Analis Bechauses<br>Portugene.(Brand) bullet                                                                                                    |
| Enter your Mason NetID and<br>Passon NetID:<br>Password:<br>Warn me before logging me into other sites.           | Languages<br>Lonish, Social Proces, Rausian Heckelands, Sociale Balance, Udda Chinese, L'Andreae, Maddiene<br>Combin, Canada Balance, Canada Balance, Canada<br>Becchauses, (Kanad), Indiah                                                                                                    |
| Enter your Mason NetID and Password Password Password: Password: COGN clear COGN clear                            | Languages:<br>Rostah Sansah Fanch Russian Inderlands Svenska Ralann Uda Chinese (Simulfast) Chinese (Tadional<br>Bastach Hangame Coulder Cenh Silomian Calaian Handonian Fani Analis Pathouses<br>Pathoanne (Boat) Mild                                                                                                    |
| Enteryour Mason Net/D and<br>Mason Net/D<br>Password<br>Warn me before logging me into other sites.<br>LOGM clear | Languages<br>Dolato Soundi Tracot Bassien Hedetlanda Stenaka Balans Moto Choese Trinstitud Choese (Traditional<br>Contain Soundie Containe Containe Stevenson Caster<br>Performance (Narci) Politik                                                                                                    |
| Enter your Mason Net/ID and<br>Password<br>Password<br>Password:<br>Warn me before logging me into other sites.   | Languages:<br>Eostab Social Funch Russian Hederlands Svenska Balano Udda Chinese Filmalfadi Chinese (TadCond<br>Backab Hederlande Condin Condo Storman Galake Hederlande Fan Analis Puthouses<br>Indusers (South Hold)                                                                                                    |

Enter your Mason NetID and password.

| $\leftrightarrow$ $\rightarrow$ $\circlearrowright$   search.ebscohost.com | .mutex.gmu.edu/Community.aspx?site=rosetstone&return=y&authtype=ip&ugt=723731863C36352737563                                              |
|----------------------------------------------------------------------------|----------------------------------------------------------------------------------------------------|
| 🤱 Amazon.com 🔂 Audible 🛧 Toodledo G                                        | Google G Google Calendar 🧧 Relay for Life 🚸 Fitbit 💿 Depositphotos ☆ Sleep Debt 🔆 Caloriel                                                |
| EBSCOhost                                                                  |                                                                                                    |
| Select New Service                                                         |                                                                                                    |
| GEORGE MASON UNIVERSITY                                                    |                                                                                                    |
|                                                                            | Supported Browsens<br>Recommended minimum screen resolution: 1024x748                                                                     |
|                                                                            | EBSCO Support Stel   Privacy Pelcy   Terms of Use   Copyright<br>EBSCORed Convection<br>© 2016 EBSCO Industries, Inc. All rights reserved |
|                                                                            | C + 4000 to force - 6000 to are                                                                                                    |

Click on the blue "Rosetta Stone Library Solution."

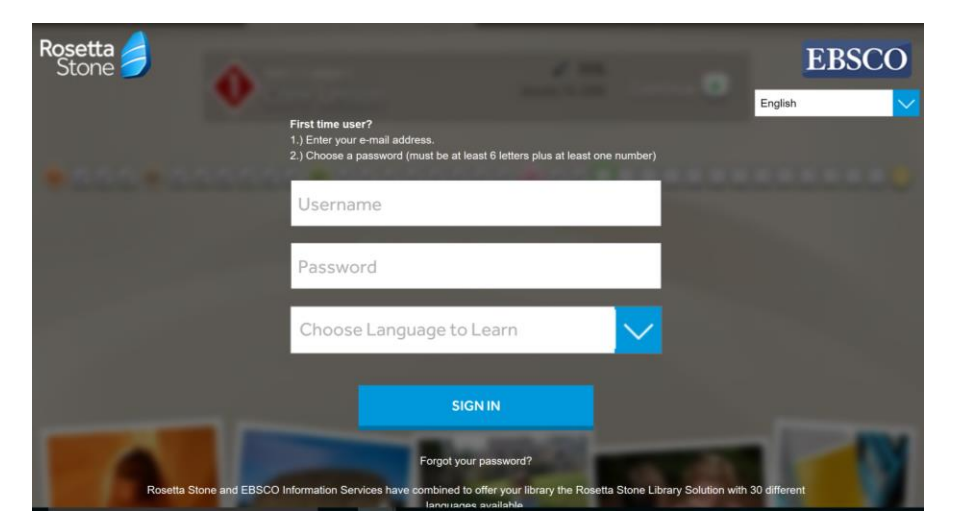

The first time through, enter your email for the username and create a password. After that, every time you login, use the same username and password. Select the language you want to learn, and click "Sign In."

This is the screen you will see once you are logged in:

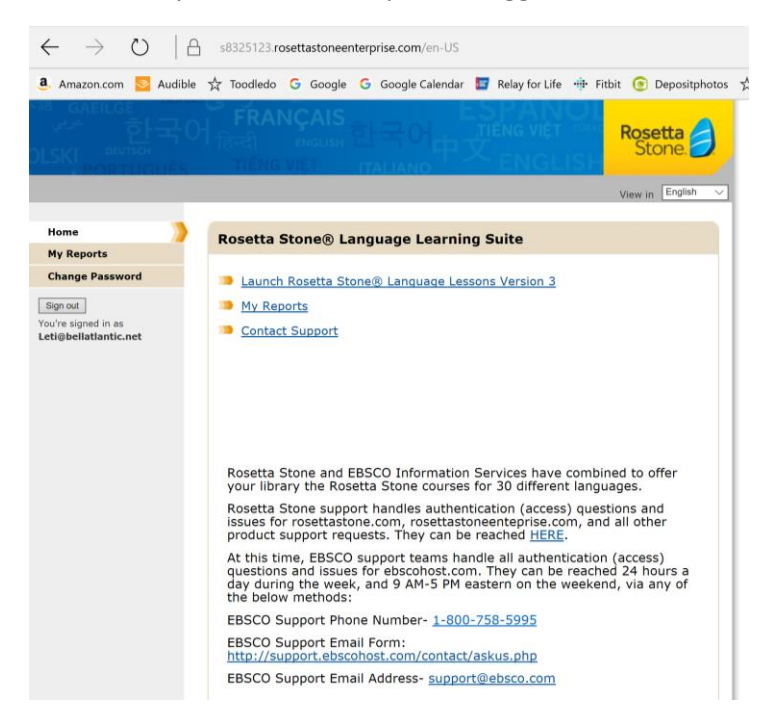

Click on the blue "Launch Rosetta Stone Language Lessons Version 3"

If you are doing this on an iPhone, it will now ask if you want to open in the Languages app – say yes. (I assume it works the same for Android.) If you are on your computer, just wait and it will open Rosetta Stone in a separate window on your PC.

If you're using a smartphone, just continue with the app.

If you're on a PC, it will ask you what language you want to learn (even though you already entered this when you logged on.) It will then ask you your level.

Then the course will be loaded.

I hope this helps. If you have any questions, feel free to contact me at leti@verizon.net.

Regards,

Leti Labell